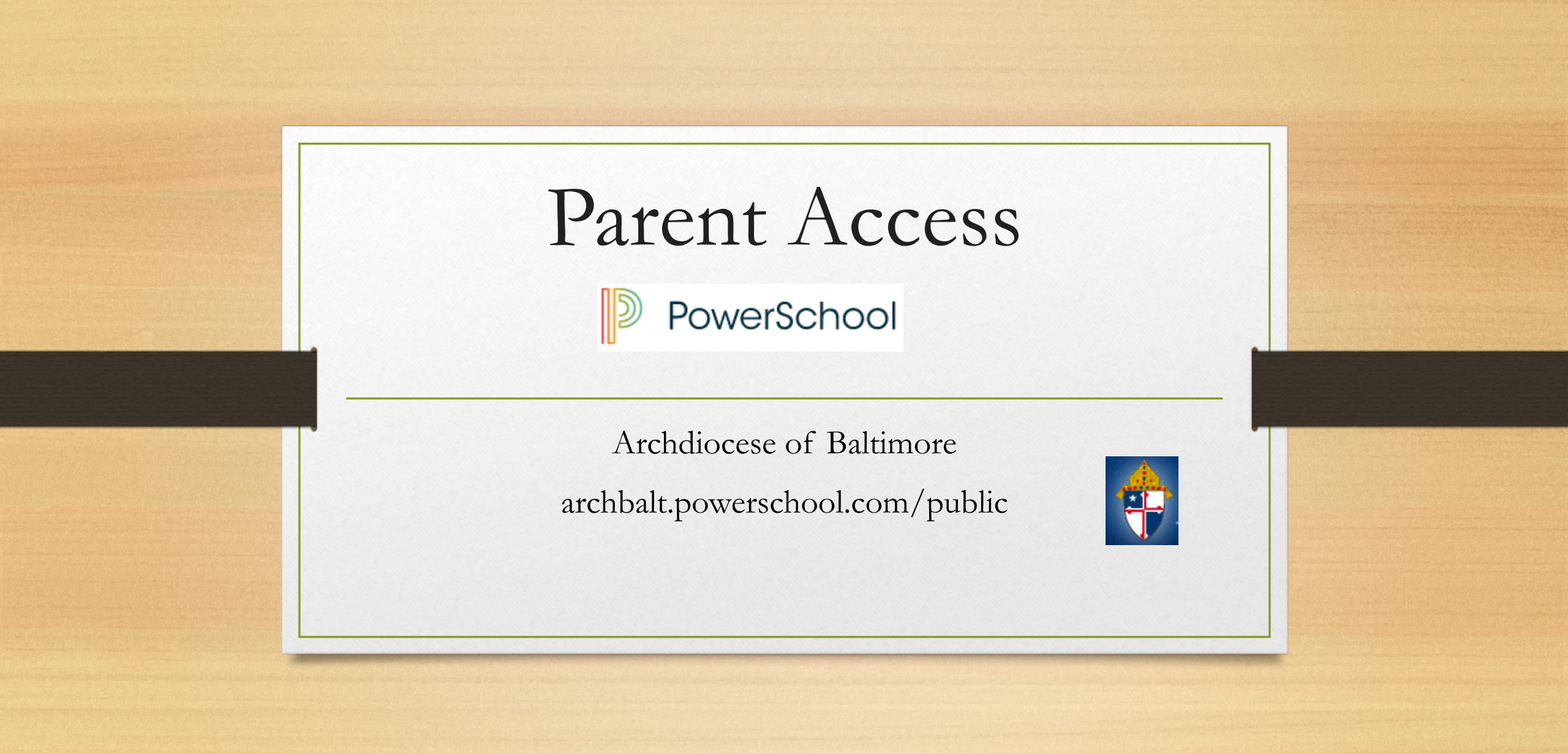

#### Parent Portal What is it?

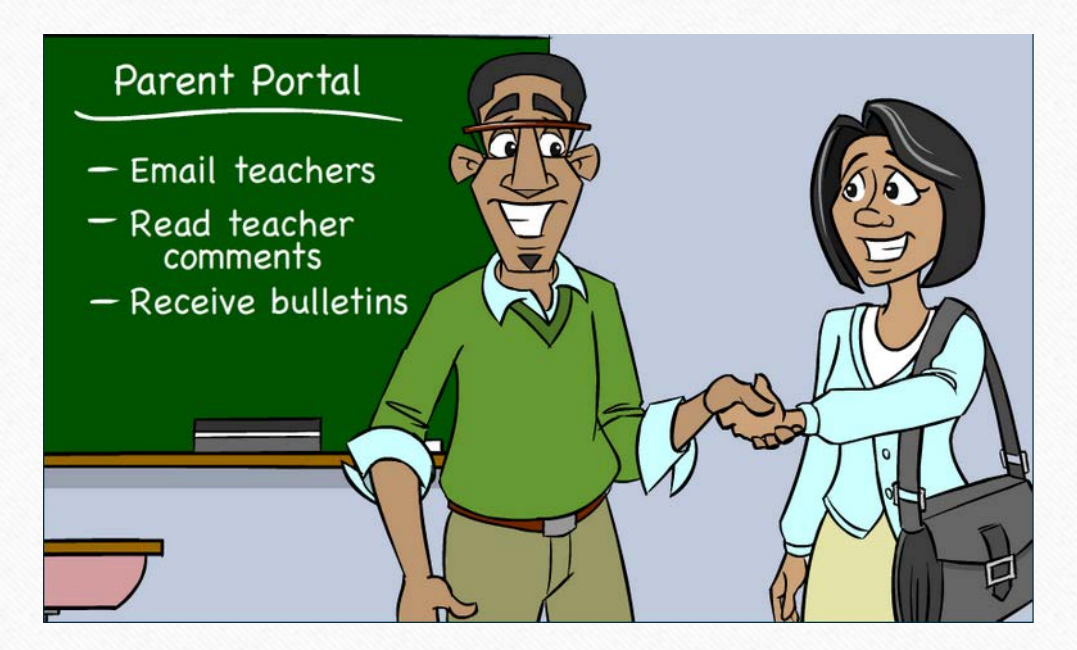

- Communication tool between school and parents
- What information is on Parent Portal?
  - Grades (current and historical)
  - Attendance
  - Teacher Comments
  - Ability to e-mail teacher
  - Receive bulletin items

### Existing Account

- If already have Parent Access account from the past then log in with information already set up
- If forgot information click the Having Trouble Signing In blue link (picture on following screen)

#### Create New Account

| PowerSo | chool                      |
|---------|----------------------------|
| Sign In | Create Account             |
| Student | and Parent Sign In         |
| Usernan | ne                         |
| Passwo  | rd                         |
|         | Having trouble signing in? |
|         | Sign In                    |
|         |                            |

- MUST receive the web letter from school with initial username and password
- Directions:
  - Click Create Account Tab
  - Click Create Account

#### Create Account Cont.

| PowerSchool                                      |  |
|--------------------------------------------------|--|
| Create Parent Account                            |  |
| First Name                                       |  |
| Last Name                                        |  |
| Email                                            |  |
| Desired Username                                 |  |
| Password                                         |  |
| Re-enter Password                                |  |
| Password must:<br>•Be at least 6 characters long |  |
| Link Students to Account                         |  |

• Directions

- Complete all fields (all are required)
  - First Name and Last Name is the PARENT information
  - Username and Password is something YOU create NOT the ones on the Web Letter
  - Username CANNOT be e-mail address

#### Create Account Cont.

#### Link Students to Account

| Enter the Access ID, Access Password, and Relati | onship for each student you wish to add to your Parent Account |
|--------------------------------------------------|----------------------------------------------------------------|
| Student Name                                     | Jeremy Green                                                   |
| Access ID                                        | chparent135                                                    |
| Access Password                                  | •••••                                                          |
| Relationship                                     | Mother ÷                                                       |
| 2                                                |                                                                |
| Student Name                                     |                                                                |
| Access ID                                        |                                                                |
| Access Password                                  |                                                                |
| Relationship                                     | Choose 🗧                                                       |
| 3                                                |                                                                |

- Link your student(s) to your newly created account
- Directions
  - Enter Student Name (first name then last name)
  - Enter information from the Web Letter
  - Pull down relationship to student
- Can add all of your students to account
- Click ENTER

#### E-mail Preferences

- To receive reports of student(s) information e-mail preferences need to be set up in Parent Portal
- Reports that can be received:
  - Grades
  - Attendance
  - Assignment Scores and Descriptions
  - Comments

#### E-mail Preferences

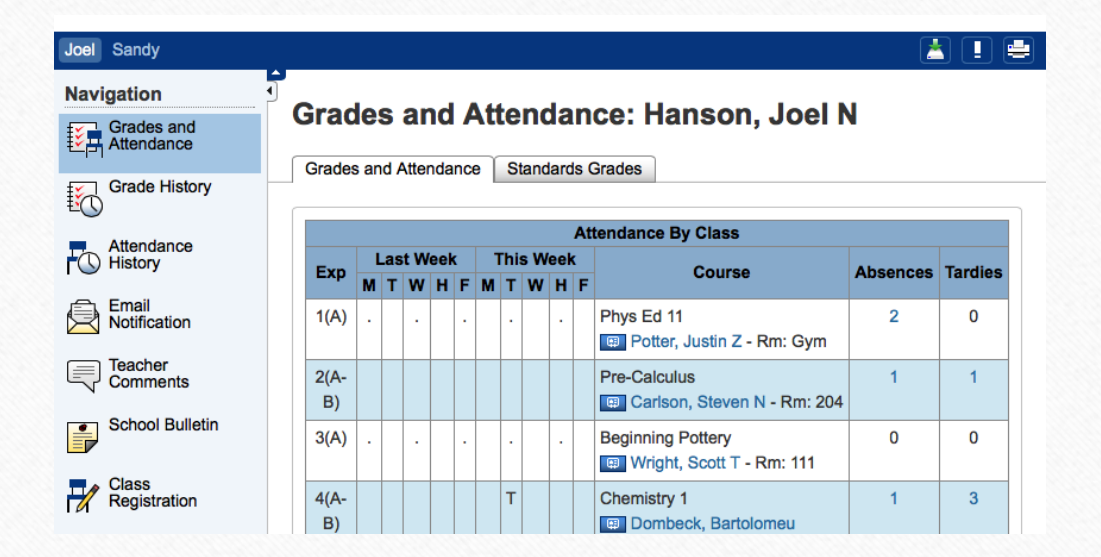

#### • To Set Up:

 Click on the E-mail Notification icon on the left hand side of screen (4<sup>th</sup> icon down)

#### E-mail Preferences

| mail Notifications                      | : Hanson, Joel N                      |  |
|-----------------------------------------|---------------------------------------|--|
|                                         |                                       |  |
| What information would you lil receive? | ke to                                 |  |
| Summary of current grades and           | attendance                            |  |
| Detail report showing assignme          | nt scores for each class.             |  |
| Detail report of attendance.            |                                       |  |
| School announcements.                   |                                       |  |
| Balance Alert (Note: will only be       | e sent when student is low on funds). |  |
| How often?                              | Never ÷                               |  |
|                                         |                                       |  |

- Cont. to set up e-mail notifications
  - Check the radio buttons of what you would like to receive
  - How often? Pull down the time would like notifications
    - Once a week is sent on Sunday Evenings
  - Additional e-mail addresses may be added
  - Ability to set this for all students at one time
  - SUBMIT

#### View Teacher Comments/Parent E-mail/ Daily Bulletin

#### • Teacher Comments:

- Teachers have ability to make general comments (at Progress Report time) for the overall grade for the class
- Teachers can also make specific comments for a particular assignment
- Parent E-mail:
  - Parents can e-mail each teacher directly through Parent Access
- Daily Bulletin:
  - If school creates a bulletin announcement parent can view this announcement directly in Parent Access

#### View General Teacher Comments

| Navigation<br>Grades and<br>Attendance | Tead       | cher C     | omment        | s: Christ                                 | ensen, Kathryn D                                                |
|----------------------------------------|------------|------------|---------------|-------------------------------------------|-----------------------------------------------------------------|
| Grade History                          | керс       | orting ler | <b>m</b> s1 ÷ |                                           | Show dropped classes also                                       |
| Attendance                             | Exp.       | Course #   | Course        | Teacher                                   | Comment                                                         |
| FU History                             | 1(A-<br>B) | SCI2000    | Chemistry 1   | Sheen, Brian T                            |                                                                 |
| Notification                           | 2(A)       | HE10       | Health 10     | Rutter,<br>Stephen D                      | Kathryn has shown great<br>improvement during S1. Great<br>job! |
| School Bulletin                        | 4(A)       | SOC2100    | World History | <ul><li>Smith,</li><li>Gerald R</li></ul> | Is working hard and making qrogress.                            |
| Class                                  | 2(B)       | LS1000     | Home Repair   | Schmidt,                                  |                                                                 |

• Directions:

- Log into Parent Access Account
- Click Teacher Comments on the left hand side
- General comments will be shown in the middle of the screen (these comments are usually completed around end of marking period)

#### View Assignment Teacher Comments

| Attendance<br>History | Health 10                            | Rutter, Stephen D                          | 2(A)                | B- 80          | 0%  |     |
|-----------------------|--------------------------------------|--------------------------------------------|---------------------|----------------|-----|-----|
| Email                 | Teacher Comments                     |                                            |                     |                |     |     |
| Notification          | Kathryn has s<br>Section Description | shown great improvemer<br>1:               | nt during S1. Great | t job!         |     |     |
| Comments              | Mr. Rutter:                          |                                            |                     |                |     |     |
| School Bulletin       | Previous year<br>Degree: B.S.        | s of experience: 15<br>Physical Education, | Washington State    | Universi       | ty  |     |
|                       | Due Date Catego                      | ory Assignment                             | Codes               | Score          | %   | Grd |
| Class<br>Registration | 08/29/2014 QZ                        | pp. 1-10 Quiz                              |                     | 10/10          | 100 | Α   |
|                       | 09/10/2014 QZ                        | pp. 11-22 Quiz                             |                     | 10/10          | 100 | Α   |
| Balance               | 09/15/2014 TST                       | Chapter 1 Test                             |                     | <u>66</u> /100 | 66  | D   |
| My Calendars          | 09/30/2014 QZ                        | pp. 34-38 Quiz                             |                     | 9/10           | 90  | A-  |
|                       | 10/06/2014 TST                       | Chapter 2 Test                             |                     | <u>77</u> /100 | 77  | C+  |
| F School              | 11/15/2014 PROJ                      | Oral Report & Research                     | Paper               | 190/200        | 95  | Α-  |

• Directions:

- Click the Grades and Attendance icon
- Click on the Grade for a class
- Click on the BLUE score
  - If there is no BLUE score then there is no comment for that assignment

#### E-mail Teacher

- To directly e-mail teacher from Parent Access
- Directions
  - Click on the Grades and Attendance Icon
  - Click on the teachers name in BLUE
    - This will open up e-mail and allow e-mail to be sent directly to the teacher

### View Daily Bulletin

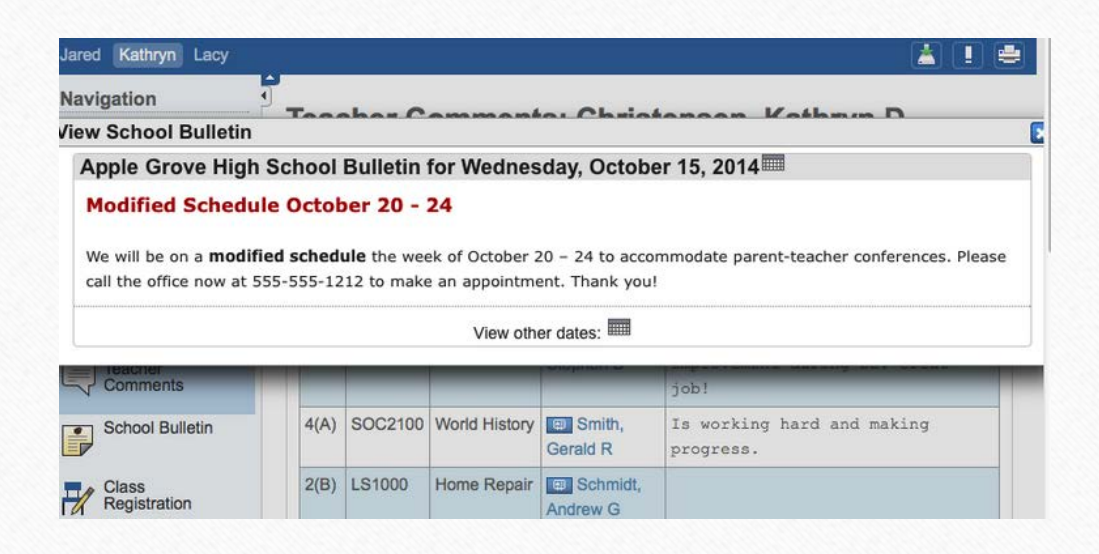

- If school utilizes Daily Bulletin feature
- Directions
  - Click on the School Bulletin icon
- Would like to see a date in the past?
  - Click on the calendar icon on the Daily Bulletin and edit the date

#### View Grades and Attendance

- Grades and Attendance are what Parent Access is really all about
- Viewing Grades and Attendance is an easy process
- Attendance is only recorded in the morning so only AM Attendance class will show information

#### View Current Grades and Attendance

| avigation                | Grac  | le   | S    | ar   | ۱d   | ŀ   | ٩t | te | n   | da  | In | ce: Christensen,        | La | су | F          |    |    |    |          |        |
|--------------------------|-------|------|------|------|------|-----|----|----|-----|-----|----|-------------------------|----|----|------------|----|----|----|----------|--------|
| Grades and<br>Attendance | Grade | s ar | nd / | Atte | nda  | inc | æ  | S  | tan | dar | ds | Grades                  |    |    |            |    |    |    |          |        |
| Grade History            |       |      |      |      |      |     |    |    |     |     |    | Attendance By Class     | 5  |    |            |    |    |    |          |        |
| Attendence               | Exp   | L    | Las  | t W  | /eel | k_  | T  | hi | s W | eel | k_ | Course                  | Q1 | Q2 | <b>S</b> 1 | Q3 | Q4 | S2 | Absences | Tardie |
| ) History                |       | M    | Т    | w    | н    | F   | м  | т  | w   | н   | F  |                         |    |    |            |    |    |    |          |        |
|                          | 1(A)  |      |      | •    |      | •   |    | •  |     | •   |    | Keyboarding             | В  | С  | С          |    |    | -  | 1        | 1      |
| Email<br>Notification    |       |      |      |      |      |     |    |    |     |     |    | Kook, Steve M - Rm: 211 | 85 | 74 | 74         |    |    |    |          |        |
|                          | 2(A)  |      |      |      |      |     |    |    |     |     |    | Health 10               | D  | D  | D          |    |    | -  | 1        | 1      |
| Teacher                  |       |      |      |      |      |     |    |    |     |     |    | Rutter, Stephen D - Rm: | 65 | 66 | 66         |    |    |    |          |        |
| Comments                 |       |      |      |      |      |     |    |    |     |     |    |                         |    |    |            |    |    |    |          |        |

- To view current grades and attendance
  - Click on the Grades and Attendance Icon
  - In the middle is the information
- Anything in BLUE is clickable for more information

#### View Historical Grades

| Navigation               | Grade History: Christen | sen, Kathryn D |    |          |                 |
|--------------------------|-------------------------|----------------|----|----------|-----------------|
| Grades and<br>Attendance |                         |                |    | View Gra | duation Progres |
| Grade History            |                         | Q1             |    |          |                 |
| E C                      | Course                  | Grade          | %  | Cit      | Hrs             |
| Attendance               | Chemistry 1             | A              | 98 | н        | 0.0             |
| History                  | English 1               | A-             | 9  | н        | 0.0             |
| Email<br>Notification    | Health 10               | C-             | 72 | н        | 0.0             |
|                          | Home Repair             | A-             | 91 | н        | 0.0             |
| Comments                 | Programming             | A              | 96 | н        | 0.0             |
| School Bulletin          | World History           | B+             | 87 | н        | 0.0             |
|                          |                         | Q2             |    |          |                 |
|                          | Course                  | Grade          | %  | Cit      | Hrs             |
| Registration             | Chemistry 1             | A-             | 95 | н        | 0.0             |
| Balance                  | English 1               |                | 0  | н        | 0.0             |
|                          | Health 10               | D-             | 62 | н        | 0.0             |

- Historical Grades are the same grades that were on the Progress Report
- Directions
  - Click on the Grades History Icon
  - Scroll of the Historical Grade interested in viewing
- Anything in BLUE is clickable for more information

## Parent Access App

- App is available for both Android and Apple devices (including the iWatch)
- Google Play and I-Tunes
- Download Information:
  - Server Name: archbalt.powerschool.com
  - Select School Name
  - If ask for zip code use 21201

#### Local Policies

- At St. Joseph School, Fullerton, Parent Access does not begin until third grade.
- Users will be locked out of PowerSchool for non-payment of tuition or other fees.
- Email <u>powerschool@stjoefullerton.org</u> if you have any questions.

#### Disclaimer Form

- Parents must print and sign the Form below (with Disclaimer Statement printed on it) in order to receive their child's log in ID and password. Please send it to the school office, ATTN: Mrs. Starcher.
- <u>Click here for Disclaimer Form</u>

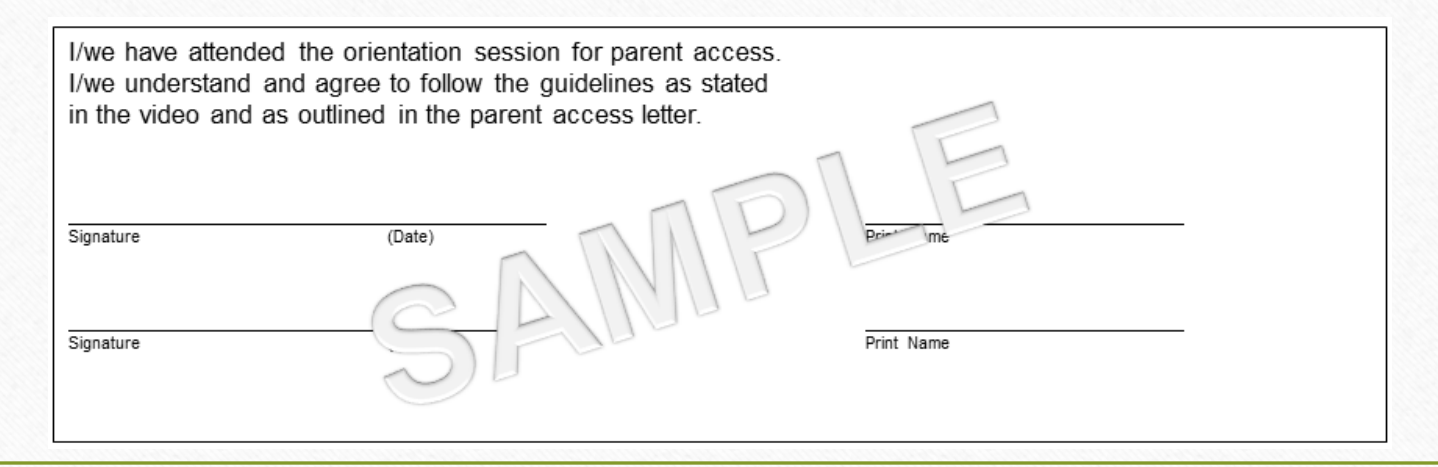

# Wrap Up

- Must have Web Letter with initial username and password to link self to student
- Single Sign On for multiple students
- Ability to view
  - Grades (current and historical)
  - Attendance
  - Daily Bulletin
- Must set up e-mail preferences in order to receive reports
- Can e-mail teachers
- App is available for Android and Apple